## **Application for Teaching Adjunct Courses**

(For Administrative Staff Members)

Step 1

| نامجد قــحملې<br>AJMAN UNIVERSITY<br>Please enter your details to login<br>User Name | Login to <b>ORS System</b> |
|--------------------------------------------------------------------------------------|----------------------------|
| Password                                                                             |                            |

Step 2

| نامعة عجمان<br>AJMAN UNIVERSIT | <del>?</del><br>Y | Press 'eRequests' |
|--------------------------------|-------------------|-------------------|
| Home Ticketing System Re       | eports            |                   |
| Requests ^                     | My Profile        |                   |
| All Requests                   | ,                 |                   |
|                                |                   |                   |

Step 3

| Home       | Ticketing System | Rep | Then press 'All Requests' |
|------------|------------------|-----|---------------------------|
| Requests   |                  | ~   |                           |
| All Reques | sts              |     |                           |
|            |                  | _   |                           |

Step 4

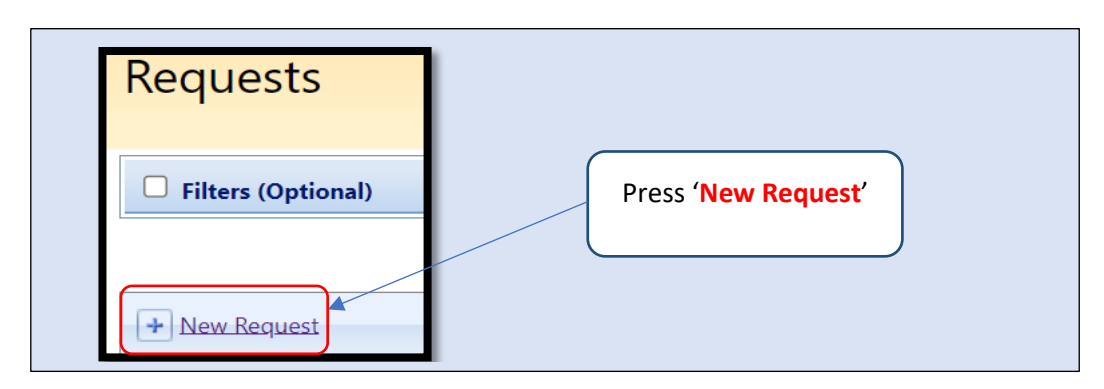

Step 5

| Select User                                   |                              |  |
|-----------------------------------------------|------------------------------|--|
| Request Initiating For *                      | Enter the Student / Staff ID |  |
| Enter Student / Stam ID (EX: 1234, 201810001) |                              |  |

## Step 6

| Request Details    |                                       | Select Category: VCAA         |
|--------------------|---------------------------------------|-------------------------------|
| Request Category * | Select                                |                               |
| Request Type *     | نوع الطلب <mark>* Select الطلب</mark> | Select Type: Adjunct Teaching |
|                    |                                       | for Administrative Staff      |

## Step 7

- Then fill all required fields
- Attach any supporting document that may be needed
- Read the 'Terms and Conditions' and Approve them.
- Then press : ' Submit Request'

## Thank You !

For more inquiries, kindly contact Office of HR.